## MittiCity -Bladet somSEKO Cityvägrar hålla tyst!Nummer 3 2006-06-20

Ansvarig utgivare: Tim Söderström

 ${\small Klubbwebbsida: www.klubb20.se/medlem-tim-soderstrom.html} \\$ 

## Kraftfullt löneprogram i Excel

Har du någon aning om hur mycket pengar du eventuellt går miste om, när du inte bevakar din lön? Jag kan avslöja att jag hittar fel på min lön i stort sett varje månad. Beloppen handlar nästan alltid om flera hundra eller tusen kronor.

Jag har märkt att risken för felaktigheter i lönen, är som störst om:

- du arbetat extra
- behövt ändra dina arbetstider
- du haft en tjänst som gett dig ett särskilt tillägg - till exempel stationsvärdstillägg

Med mitt nya löneprogram, har du möjlighet att bevaka din lön på ett relativt enkelt sätt.

## Programmet bevakar:

- din arbetstid i minsta detalj, per dag, månad och år, vilket gör att du kan bevaka eventuell plustid
- din lön i minsta detalj, per dag, månad och år
- hur många arbetsdagar du gjort, per månad och år
- dina klädpoäng per månad och år

Bilden nedan visar exempel på hur programmet detaljerat redovisar din lön dag för dag.

| 🛎 Microsoft Exce     | - Löneprog         | ram 2006                        |                             |                               |                          |                                                                                                    |                    |               |                 |                  |       |
|----------------------|--------------------|---------------------------------|-----------------------------|-------------------------------|--------------------------|----------------------------------------------------------------------------------------------------|--------------------|---------------|-----------------|------------------|-------|
| Eile Edit Vie        | w <u>I</u> nsert F | = <u>o</u> rmat <u>T</u> ools [ | <u>D</u> ata <u>W</u> indow | <u>H</u> elp Acro <u>b</u> at |                          |                                                                                                    |                    |               | Type a question | n for help 🛛 👻 💶 | ISta  |
| D 💕 🖬 🔒 le           | 3 🖪 🔊 -            | (≃ +   100%)                    | 🔹 🥃 🗄 Helv                  |                               | 10 •   <b>B</b> <i>I</i> |                                                                                                    | 🛛 • 🖄 • <u>A</u> • | -             |                 |                  |       |
| Tims löneprogram     | Veckodag           | Torsdag                         | Fredag                      | Lördag                        | Söndag                   | Måndag                                                                                                    | Tisdag             | Onsdag        | Torsdag         | Fredag           |       |
| Version 2            | Datum              | 2005-12-01                      | 2005-12-02                  | 2005-12-03                    | 2005-12-04               | 2005-12-05                                                                                                    | 2005-12-06         | 2005-12-07    | 2005-12-08      | 2005-12-09       | 2     |
| Timlön               | Tj arb             | 9:00                            |                             |                               | 6:30                     |                                                                                                    |                    |               |                 |                  |       |
|                      |                    | 9,00 h                          |                             |                               | 6,50 h                   |                                                                                                    | 14<br>             |               |                 |                  |       |
|                      | Summa              | 1 034,10 kr                     |                             |                               | 746,85 kr                |                                                                                                    | 0                  |               |                 |                  |       |
| Semesterlön          | Summa              | 124,09 kr                       |                             |                               | 89,62 kr                 |                                                                                                    | 26<br>26           |               |                 |                  |       |
| OB-Enkel             | Tj arb             | 2:18                            |                             |                               | 2:27                     |                                                                                                    | с.                 |               |                 |                  |       |
|                      | 1                  | 2,30 h                          |                             |                               | 2,45 h                   |                                                                                                    | s.<br>Si           |               |                 |                  |       |
|                      | Summa              | 33,81 kr                        |                             |                               | 36,02 kr                 |                                                                                                    | 16.                |               |                 |                  | 31-31 |
| OB-Kvalificerad      | Tj arb             | 0:56                            |                             |                               | 2:58                     |                                                                                                    |                    |               |                 |                  |       |
|                      | 2                  | 0,93 h                          |                             |                               | 2,97 h                   |                                                                                                    |                    |               |                 |                  |       |
|                      | Summa              | 30,66 kr                        |                             |                               | 97,46 kr                 |                                                                                                    | 16<br>1            |               |                 |                  |       |
| OB-Storhelg          | Tj arb             |                                 |                             |                               |                          |                                                                                                    | (2)<br>//          |               |                 |                  | F     |
|                      | Summa              |                                 |                             | -                             |                          |                                                                                                    | W                  |               |                 |                  | +     |
| Enkel övertid        | Ti arb avr         |                                 |                             |                               |                          | 0                                                                                                    |                    | [             |                 |                  |       |
|                      | Summa              |                                 |                             |                               |                          | Ū.                                                                                                    |                    |               |                 |                  |       |
| Kvalificerad övertid | Ti arb avr         | 1:30                            |                             | 2                             |                          |                                                                                                    |                    |               | ·               |                  | T     |
|                      | Summa              | 394.97 kr                       |                             | 12 A                          |                          | de la constanción de la constanción de la constanción de la constanción de la constanción de la constanción de | 192                |               | 8 3             |                  |       |
|                      |                    |                                 |                             |                               |                          | Ś.                                                                                                    | ŵ                  |               | 5               | 1                | 1     |
| Omlopp               |                    | 100,00 kr                       |                             |                               |                          |                                                                                                    |                    |               |                 | -                |       |
| Semester             |                    |                                 |                             |                               |                          |                                                                                                    | e<br>Vi            |               |                 |                  |       |
| Föräldraledig        |                    |                                 |                             |                               |                          |                                                                                                    |                    |               |                 |                  |       |
|                      |                    |                                 |                             |                               |                          |                                                                                                    |                    |               |                 |                  |       |
| l otal summa         |                    | 1 /1/,63 kr                     |                             | -                             | 969,94 kr                |                                                                                                    |                    |               |                 |                  | +     |
| Omlopp               |                    | 11:56                           |                             | s 2                           | 7:03                     | 92<br>14                                                                                                    |                    |               |                 |                  |       |
|                      | 2                  |                                 |                             |                               |                          |                                                                                                    | F2                 | 1-            |                 |                  | -     |
|                      |                    | Official                        | 148-1                       | Trades                        | 0                        | Teneratora                                                                                                    |                    | 1 March Store | Official        | L12 address      |       |
| rims toneprogram     | veckodag           | Sondag                          | Manuag                      | i isuag                       | Unsuag                   | 1 orsuag                                                                                                    | Fredag             | Lordag        | Sondag          | nianuag          | -     |
| Version 2<br>Timlön  | Datum              | 2006-08-06                      | 2006-08-07                  | 2006-08-08                    | 2006-08-09               | 2006-08-10                                                                                                    | 2006-08-11         | 2006-08-12    | 2006-08-13      | 2006-08-14       |       |
| TIMION               | ijaiu              |                                 |                             | 4                             |                          | a c                                                                                                    | ×.                 |               | 8               |                  | 0.00  |
|                      | Summa              |                                 |                             |                               |                          |                                                                                                    | <i>E</i> ,         |               |                 |                  |       |
| Semesterlön          | Summa              |                                 |                             |                               |                          |                                                                                                    | 69<br>1            |               |                 |                  |       |
| OB-Enkel             | Tj arb             |                                 |                             |                               |                          |                                                                                                    | 28<br>28           |               |                 |                  | +     |
|                      | Summa              |                                 |                             |                               |                          |                                                                                                    | ()<br>()           |               |                 |                  | +     |
| 🖬 🔹 🕨 📐 Passtic      | ler / Inmatn       | ing \Lön per d                  | aq / Lön per r              | nånad 🖌 Lön m                 | ellan december-r         | iovember / L                                                                                                   | ön mellan januar   | i-december 🖌  | 7 <             | *2               | >     |

| <ul> <li>till exempel hur många<br/>semesterdagar eller för-</li> </ul>                                         | Bilagan heter:<br>Frågor och svar till Tims                                                                      | Kassaprogram 2.1                                                                                |
|----------------------------------------------------------------------------------------------------|----------------------------------------------------------------------------------------------------|-------------------------------------------------------------------------------------------------|
| äldralediga dagar du tagit<br>ut, per månad och år.                                                             | löneprogram.                                                                                                    | Kassaprogammet<br>som presente-                                                                 |
| Förutom detta har du även<br>möjlighet att jämföra olika<br>tiänster i både lön och                             | Var hittar jag lone-<br>programmet?<br>- Löneprogrammet hittar du<br>på min klubbwebbsida under                  | numret av Mitt i<br>City, har hunnit                                                            |
| arbetstid, vilket är bra inför<br>sökningar.                                                                    | Mitt i City nummer 3.                                                                                            | macro. Nu kan du med tan-<br>gentkombinationen <b>Ctrl + d</b>                                  |
| Fler funktioner och mer om<br>hur man använder program-<br>met, finns i en tillhörande<br>bilaga att ladda ned: | Hur beräknar man lönen?<br>- I Selma 2004 nummer 4,<br>finns en artikel som heter<br>Löneberäkning – har du fått | radera de värden du knappat<br>in i samtliga celler, förutom<br>cellen för <i>Kassastorlek.</i> |
| Manual till Tims löneprogram<br>Därtill finns ytterligare en                                                    | rätt lön?<br>Du hittar den som artikel<br>nummer 8 på min klubb-                                                 | Uppdateringen hittar du på<br>min klubbwebbsida under<br><i>Mitt i City</i> nummer 1.           |
| bilaga att ladda ned, där jag<br>besvarar frågor.                                                               | webbsida.<br><b>Tim Söderström</b>                                                                               | Tim Söderström                                                                                  |

Microsoft Excel - Löneprogram 2006 Stäng Eile Edit View Insert Format Tools Data Window Help Acrobat Type a question for help 🝷 🚽 Arial • 9 • | B I | 📰 🧮 🗐 • 🦄 • 🗛 • 🗋 📴 🛃 🚔 🛃 🙇 🔍 🗝 - (\*\* - ) 94% OB-Storhelg Enkel övertid Kvalificerad övertid Timlön **OB-Enkel OB-Kvalificerad** Omlopp Semester Föräldraledig 2005-12-01 11:00 21:46 22:56 17:56 19:42 22:00 22:00 22:56 Forsdag х 19:42 21:46 2005-12-03 Fredag х 2005-12-03 ördag För varje arbetsdag finns x möjligheten att på två rader fylla i en Söndag 2005-12-04 17:55 20:57 19:00 20:57 22:00 24:58 start- och sluttid. Om du enbart 21:30 24:58 21:30 22:00 Måndag 2005-12-0 fyller i den övre raden, innebär det X att du inte har haft någon obetald 2005-12-06 Tisdag × arbetstid. Om du fyller i bägge Onsdag 2005-12-07 х raderna, innebär det att du har haft obetald arbetstid mellan den övre 2005-12-08 Torsdag х radens sluttid och den undre radens Fredag 2005-12-09 x starttid. 2005-12-10 ördag I detta exempel har du haft obetald 2005-12-11 Söndag arbetstid mellan 20:57-21:30. Måndag 2005-12-12 2005-12-13 Tisdag I dessa tre kolumner har jag valt 2005-12-14 Onsdag att skriva in "x" vid de tillfällen 2005-12-15 Torsdag som cellerna skall summera dessa i fliken "Lön per månad". Du kan Fredag 2005-12-16 dock välja att skriva in precis vad 2005-12-17 Lördag du vill i dessa celler. Det enda programmet intresserar sig för, är 2005-12-18 Söndag om cellerna är tomma eller ej. Måndag 2005-12-19 2005-12-20 lisdag 💌 🔸 🕨 🔪 Passtider 🔪 Inmatning 🖉 Lön per dag 🖉 Lön per månad 🧹 Lön mellan december november 🧹 Lön mellan januari-december 🦯

Bilden nedan visar vad du knappat in för arbetstider, för att få de beräkningar som framgår på framsidan.